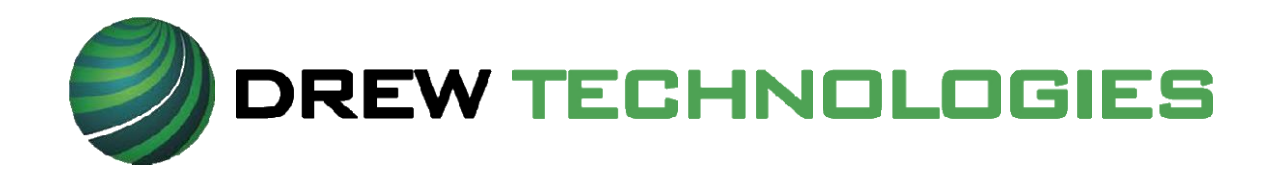

# Mongoose Pro Инструкция пользователя

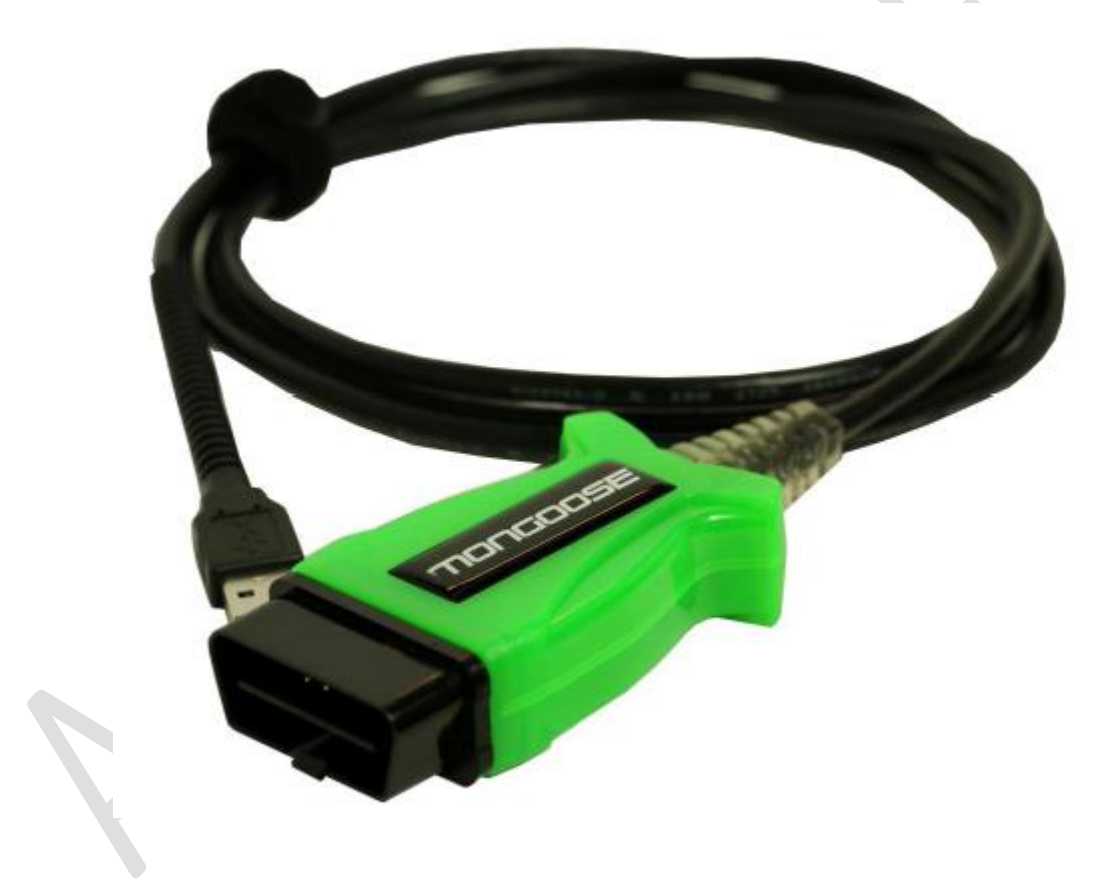

# ЗАМЕЧАНИЕ

Диагностические сканеры (интерфейсы) Mongoose Pro разработаны и протестированы в соответствии с протоколами OBDII. Но некоторые модели автомобилей не поддерживают указанные протоколы. Кроме того, отдельные системы управления или датчики автомобиля могут оказаться неисправными или нераспознанными (с неточными характеристиками).

Тестирование сканера Drew Tech и опыт пользования тысячами покупателей Mongoose Pro показал, что диагностический интерфейс является безопасным и надежным устройством, но существует некоторый риск отрицательного влияния прибора на работу систем или управляемость автомобиля. Если у Вас возникают опасения негативного влияния сканера на работу систем автомобиля после подключения Mongoose Pro:

- \* Следует немедленно съехать с трассы или сделать это по возможности как можно скорее.
- \* Отключить сканер Mongoose Pro от диагностического разъема OBDII.
- \* Обратиться за консультацией в сервисный центр.

# АВТОРСКИЕ ПРАВА И ТОРГОВЫЕ МАРКИ

Авторское право 1999-2015, компания Drew Technologies, Inc., Все права защищены. Mongoose Pro, CarDAQ, ScanDAQ, IMclean, IMready и J2534 ToolBox являются торговыми марками компании Drew Technologies, Inc. Другие бренды и торговые марки имеют своих правообладателей.

#### ОГРАНИЧЕННАЯ ГАРАНТИЯ

Компания Drew Technologies, Inc. гарантирует отсутствие в изделии Mongoose Pro неисправностей, вызванных дефектами применяемых материалов и браком на производстве, в течение 1 года с даты продажи изделия и при соблюдении требований эксплуатации.

НИ ПРИ КАКИХ УСЛОВИЯХ КОМПАНИЯ DREW TECHNOLOGIES, INC. НЕ HECET OTBETCTBEHHOCTЬ В ПРЕВЫШАЮЩЕМ СТОИМОСТЬ ИЗДЕЛИЯ. DREW TECHNOLOGIES ОБЪЕМЕ, ΗE HECET ОТВЕТСТВЕННОСТЬ ПО ПРЯМЫМ, КОСВЕННЫМ, ОСОБЫМ, СЛУЧАЙНЫМ ИЛИ ЗАКОНОМЕРНЫМ ПОВРЕЖДЕНИЯМ, ПОЛУЧЕННЫМ В РЕУЛЬТАТЕ ПРИМЕНЕНИЯ ДАННОГО ИЗДЕЛИЯ, ЕГО ПРОГРАММНОГО ОБЕСПЕЧЕНИЯ ИЛИ СОПРОВОДИТЕЛЬНОЙ ДОКУМЕНТАЦИИ. Компания Drew Technologies, Inc. не дает гарантии и не разглашает сведения определенного, подразумеваемого или установленного законом характера в отношении своих изделий или их комплектов, данной документации и программного обеспечения, и не принимает претензии, связанные с качеством, характеристиками, внешним видом или пригодностью изделия для решения конкретных задач. Компания Drew Technologies, Inc. оставляет за собой право на внесение изменений или улучшений в свою продукцию, программное обеспечение или документацию без предварительного уведомления. Мы ждем Ваши предложения по адресу:

Drew Technologies, Inc. 3915 Research Park dr Suite A10 Ann Arbor, MI 48108

| Содержание                                                 |    |
|------------------------------------------------------------|----|
| ЗАМЕЧАНИЕ                                                  | 2  |
| АВТОРСКИЕ ПРАВА И ТОРГОВЫЕ МАРКИ                           | 2  |
| ОГРАНИЧЕННАЯ ГАРАНТИЯ                                      | 2  |
| Содержание                                                 | 3  |
| Введение                                                   | 4  |
| Общие сведения о сканере Mongoose Pro                      | 4  |
| Установка диагностической программы MongoosePro на ПК      | -5 |
| J2534 Toolbox 3                                            | 9  |
| Обновление драйвера и программного обеспечения Mongoose    | 12 |
| Перепрограммирование и обновление данных ЭБУ               | 12 |
| Программное обеспечение Toyota TechStream                  | 12 |
| Функциональные возможности сканера Mongoose Pro            | 13 |
| Максимальное бортовое напряжение при работе с Mongoose     | 13 |
| Версии сканера Mongoose                                    | 13 |
| Назначение контактов диагностического разъема Mongoose Pro | 14 |
| Hacmpoйка Bluetooth                                        | 14 |
| Поиск, устранение неисправностей и техподдержка            | 15 |
| Другие изделия компании Drew Tech                          | 16 |
|                                                            |    |

#### Введение

Благодарим Вас за выбор диагностического сканера Mongoose Pro MFC. Этот интерфейс «PassThru» соединяет ПК с автомобилем для выполнения диагностики и перепрограммирования ЭБУ большинства современных автомобилей. Mongoose Pro – это полноценное диагностическое устройство, совместимое с SAE J2534, невысокой стоимости. Интерфейс выполняет прямое соединение диагностического разъема автомобиля с портативным ПК через USB-разъем. Благодаря электронным компонентам в корпусе соединителя OBD-II интерфейс получился компактным и надежным устройством обмена данных. Интерфейс Mongoose Pro питается через USB-соединитель, поэтому не требуется перезагружать сканер Mongoose Pro после отсоединения кабеля от диагностического разъема автомобиля.

#### Общие сведения о сканере Mongoose Pro

В комплект поставки входит сканер Mongoose Pro, CD-диск с драйвером, инструкцией, а также программой Drew Technologies J2534 ToolBox 3.

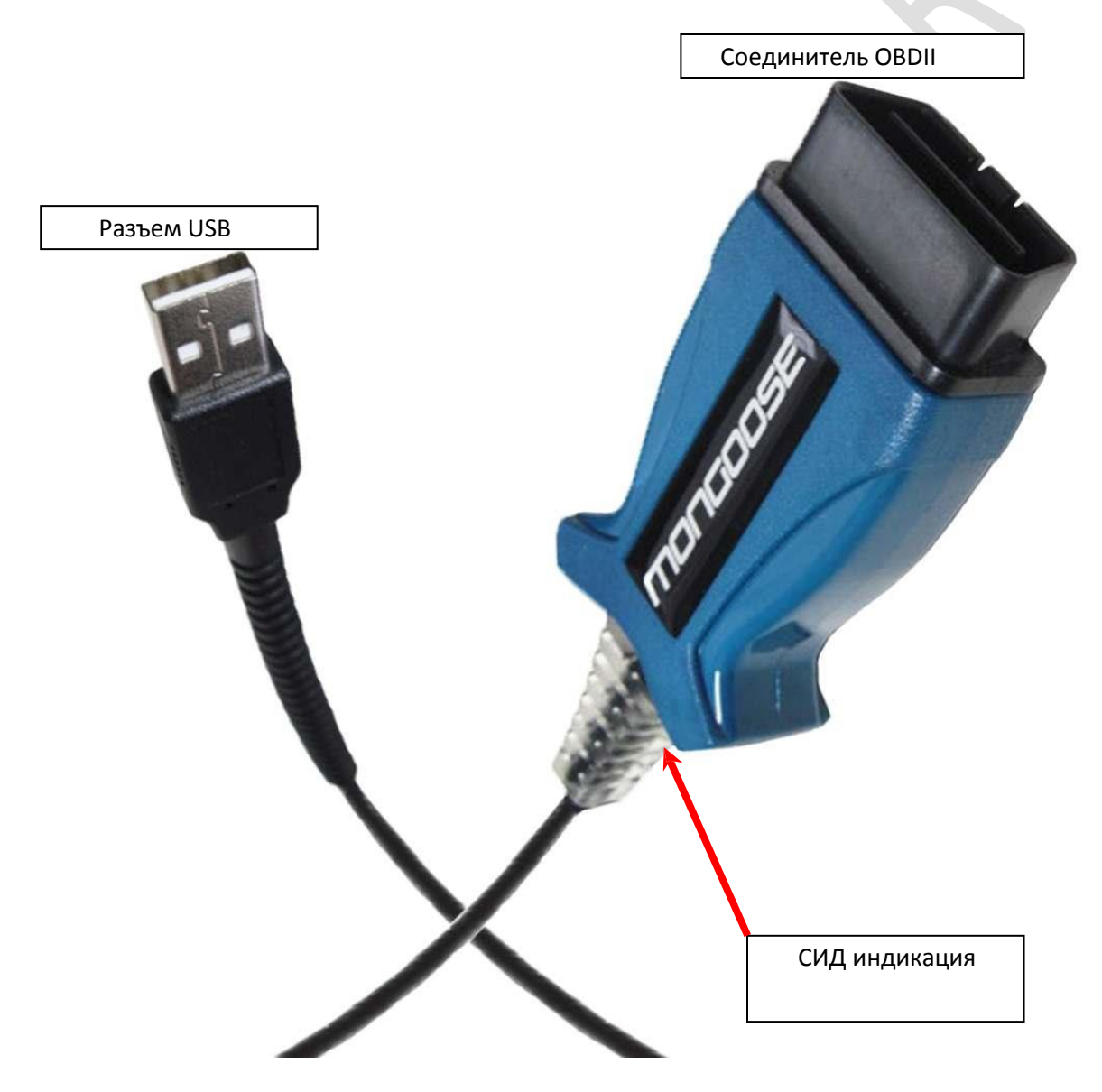

#### Установка диагностической программы MongoosePro на ПК

НЕ ПОДКЛЮЧАТЬ MONGOOSEPRO ДО ПОЛУЧЕНИЯ ЗАПРОСА ОТ ПРОГРАММЫ УСТАНОВКИ ДРАЙВЕРА.

1. Вставить CD-диск с драйвером в привод CD-Rom ПК. Нажать «MongoosePro MFC Setup.exe» после появления на экране всплывающего окна.

2. Установить флажок напротив пункта «I accept the terms...» и нажать кнопку «Install» (Установить).

| 提 Drew Technologies Product Installer 🛛 🔤 📈                                                                                                    |  |
|----------------------------------------------------------------------------------------------------|--|
| DREW TECHNOLOGIES                                                                                                    |  |
| Welcome to the Drew Technologies Driver Installer.<br>Note: For the latest drivers, please make sure you<br>have an active internet connection.                                                                                                    |  |
| END-USER LICENSE AGREEMENT<br>IMPORTANT-READ CAREFULLY: This End-User License Agreement ("EULA") is a legal<br>agreement between you (either an individual or a single entity) and the J2534 Device<br>Manufacturer ("MANUFACTURER") for the use of MANUFACTURER software and<br>hardware product(s) accompanying this EULA, which includes, but is not limited to,<br>computer software, programming hardware, License files and may include "online" or<br>electronic documentation, associated media, and printed materials ("SOFTWARE<br>PRODUCT"). By installing, copving, or otherwise using the SOFTWARE PRODUCT or any<br>I accept the terms in the license agreement. |  |
| PRODUCT INSTALLER Install                                                                                                    |  |

3. В окне «User account control» (Управление пользовательским аккаунтом) на запрос о разрешении вносить изменения в программу нажать кнопку «Yes».

4. Ожидать окончания установки программы и драйверов устройств.

| 授 Drew Technologies Product Installer                   | X |
|---------------------------------------------------------|---|
| DREW TECHNOLOGIES                                       |   |
| Please wait while the software on your PC is installed. |   |
| Installing                                              |   |
|                                                         |   |
|                                                         |   |
|                                                         |   |
|                                                         |   |
|                                                         |   |

5. Подключить кабель сканера Mongoose к ПК и ожидать завершения установки драйвера программы в ОС Windows, в нижнем правом углу экрана появится сообщение в «облаке».

| 授 Drew Technologies Produc                            | t Installer                                                                                                    |                                                             | ×  |
|-------------------------------------------------------|----------------------------------------------------------------------------------------------------|-------------------------------------------------------------|----|
| 🔶 DREW T                                              | ECHNOLOGIES                                                                                                    |                                                             |    |
| Please plug in your dev<br>This D<br>Please press the | cessfully installed<br>ice and wait for windows to inform you that your o<br>Drew Technologies product requires activation to fu<br>e button below to quickly activate your product (In | levice is ready to be use<br>unction;<br>ıternet Required). | d. |
|                                                       | Activate My Device                                                                                                    |                                                             |    |
|                                                       |                                                                                                    |                                                             |    |
|                                                       |                                                                                                    | Ex                                                          | it |

# Активация устройства

1. Нажать кнопку «Activate My Device» (активировать устройство)!

| 🔹 Drew Technologies Activation Window                                                                                                    |                                                                                                    |  |  |  |  |
|----------------------------------------------------------------------------------------------------|----------------------------------------------------------------------------------------------------|--|--|--|--|
| DREW TECHNOLOGIES                                                                                                    |                                                                                                    |  |  |  |  |
| Welcome to the Drew Technologies Device A                                                                                                    | ctivator                                                                                                    |  |  |  |  |
| Devices sold by Drew Technologies require activation to ensure continued<br>in class quality, and critical maintenance updates. Activating your device d<br>done quickly over the internet. | Devices sold by Drew Technologies require activation to ensure continued award winning support, best<br>in class quality, and critical maintenance updates. Activating your device does not take long and can be<br>done quickly over the internet. |  |  |  |  |
| Press the button below to begin. Please ensure you have an active internet                                                                                                    | t connection.                                                                                                    |  |  |  |  |
| Activate My Device!                                                                                                    |                                                                                                    |  |  |  |  |
|                                                                                                    |                                                                                                    |  |  |  |  |
|                                                                                                    |                                                                                                    |  |  |  |  |
|                                                                                                    |                                                                                                    |  |  |  |  |

# 2. Выбрать устройство и нажать кнопку «Continue».

| Drew Technologies Activation Window |  |
|-------------------------------------|--|
|                                     |  |
| Select The Device To Be Activated:  |  |
| Select The Device To Be Activated:  |  |
| MongoosePro Honda                   |  |
| Continue                            |  |
|                                     |  |

# 3. Ввести персональные данные и нажать кнопку «Continue» (Продолжить).

| 💠 Drew Technologies Activation V | Vindow                 |                |  |  |  |  |
|----------------------------------|------------------------|----------------|--|--|--|--|
| I DREW TEC                       |                        |                |  |  |  |  |
| To Activate Your D               | evice, We Need To Know | More About You |  |  |  |  |
| First Name:                      |                        |                |  |  |  |  |
| Last Name:                       |                        |                |  |  |  |  |
| Country:                         |                        |                |  |  |  |  |
| Company:                         |                        |                |  |  |  |  |
| Address:                         |                        |                |  |  |  |  |
| City:                            |                        |                |  |  |  |  |
| State:                           |                        |                |  |  |  |  |
| Phone:                           |                        |                |  |  |  |  |
|                                  | Continue               |                |  |  |  |  |
|                                  |                        |                |  |  |  |  |

#### 4. Указать сферу Вашей деятельности и нажать кнопку «Continue».

| Drew Technologies Activation Window                                                        |                                                                |
|--------------------------------------------------------------------------------------------|----------------------------------------------------------------|
| DREW TECHNOLOGIES                                                                          |                                                                |
| Tell us about your business                                                                |                                                                |
| Describe your Buisness: Aftermarket Repair Shop                                            | •                                                              |
| Reprogramming Experience: Beginner                                                         | -                                                              |
| Supported OEM's:  Acura \ Honda Audi \ VW SMW \ Mini Cu Chrysler \ Fiat Group GM Group Jol | ison<br>terpillar<br>mmins<br>na<br>troit Diesel<br>hn Deere + |
| Continue                                                                                   |                                                                |
| Installer                                                                                  |                                                                |

5. Отключить устройство MongoosePro от ПК и нажать кнопку «ОК».

| Last Ch | ecks                                                                      |  |
|---------|---------------------------------------------------------------------------|--|
| i       | Before We Begin                                                           |  |
|         | Lets take a second and do some final checks.                              |  |
|         | Remove the device from the computer. Press OK when the device is removed. |  |
|         | <u>O</u> k                                                                |  |
| 🚺 Fi    | nal Checks; Step 1                                                        |  |

6. Повторно подключить устройство MongoosePro к ПК и нажать кнопку «ОК».

| Last Che             | ecks                                                     |  |  |
|----------------------|----------------------------------------------------------|--|--|
| i                    | Before We Begin                                          |  |  |
|                      | Plug in the device to the computer. Press OK when ready. |  |  |
|                      | <u>k</u>                                                 |  |  |
| Final Checks; Step 2 |                                                          |  |  |

#### 7. Ожидать завершения процедуры активации устройства MongoosePro.

| + Drew Technologies Activation Window     |   |  |
|-------------------------------------------|---|--|
| DREW TECHNOLOGIES                         | _ |  |
| Please wait while we activate your device |   |  |
|                                           |   |  |
|                                           |   |  |
|                                           |   |  |
|                                           |   |  |
|                                           |   |  |
| PRODUCT INSTALLER                         |   |  |

8. Нажать кнопку «Close Application» (Закрыть приложение), чтобы выйти из режима активации устройства.

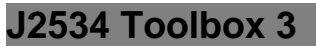

1. Дважды нажать пиктограмму J2534 Toolbox 3 на рабочем столе.

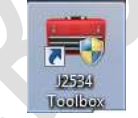

2. Выбрать интерфейс в выпадающем меню и нажать кнопку «Auto Login».

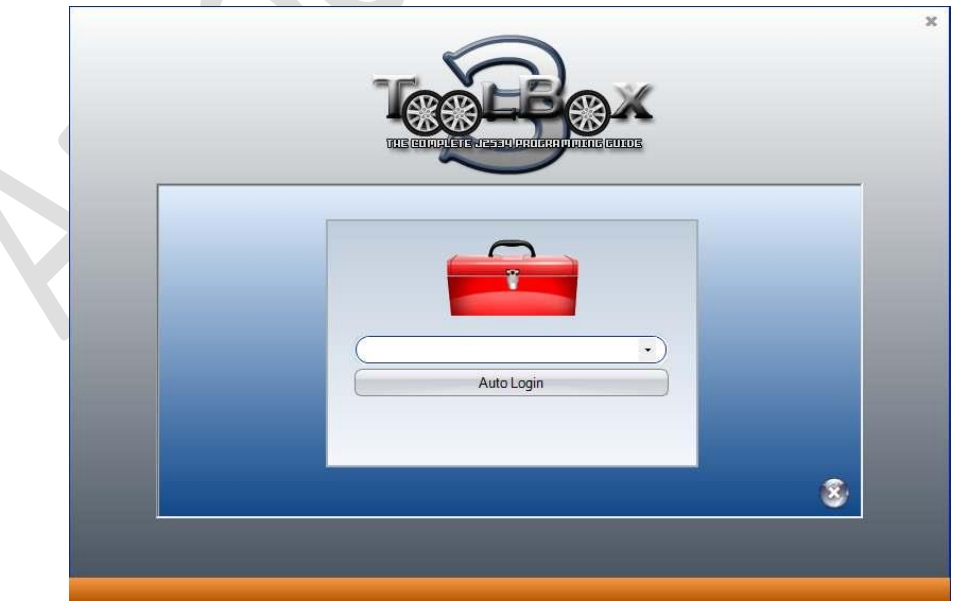

3. Открывается окно Toolbox с 6 вкладками. Первая вкладка – General. Она содержит новости, текущие задачи ОЕМ и приглашения на обучение в широковещательном формате. Вкладка Sales направляет на сайт компании Drew Tech.

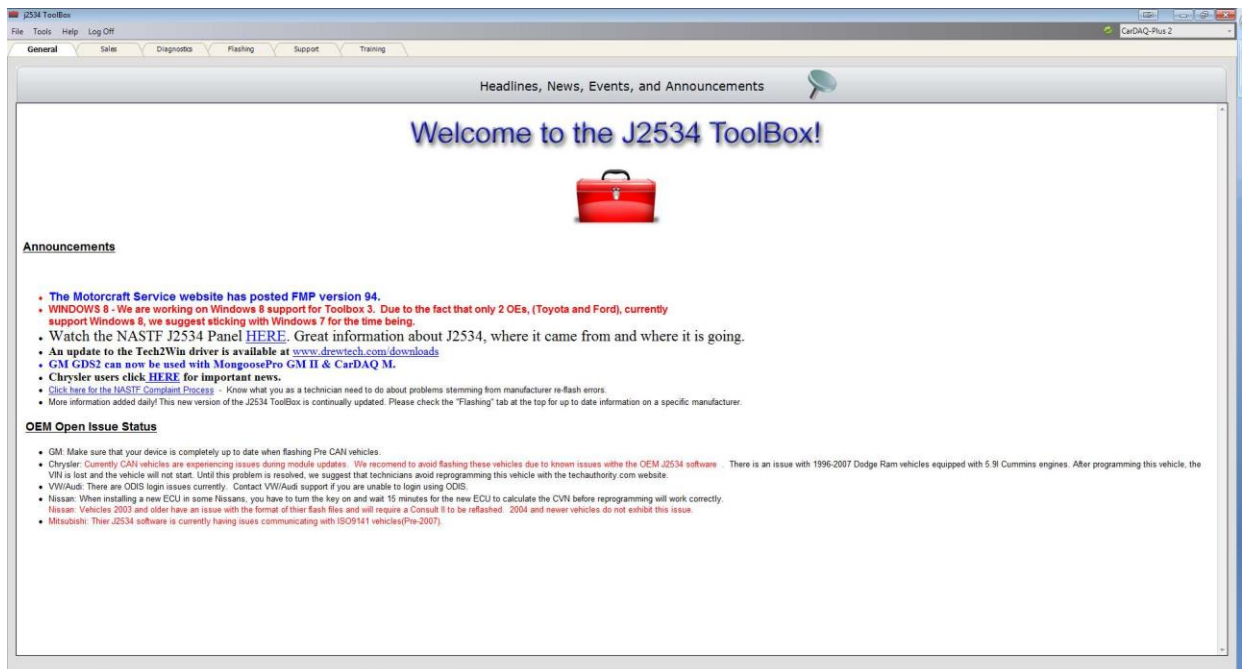

 Вкладка Diagnostics предлагает основные функции диагностики, а также ссылки, информацию и видеоролики обо всех OEM, которые в настоящий момент поддерживают диагностику в J2534. MongoosePro MFC (Toyota) не поддерживает режим «DTC Read/Clear» (получения/удаления диагностических кодов неисправности).

| j2534 TeolBox                                                                                                  |                                                                                                    |                                                                                                    |                                                                                                    |                                                                                                    |                                                                                                    |                                                                                                    |
|----------------------------------------------------------------------------------------------------|----------------------------------------------------------------------------------------------------|----------------------------------------------------------------------------------------------------|----------------------------------------------------------------------------------------------------|----------------------------------------------------------------------------------------------------|----------------------------------------------------------------------------------------------------|----------------------------------------------------------------------------------------------------|
| File Tools Help Log Off                                                                                        |                                                                                                    |                                                                                                    |                                                                                                    |                                                                                                    |                                                                                                    | CarDAQ-Plus 2                                                                                                    |
| General Sales                                                                                                  | Diagnostics Flashing Support Training                                                                                                    |                                                                                                    |                                                                                                    |                                                                                                    |                                                                                                    |                                                                                                    |
| Select a feature below:                                                                                        |                                                                                                    |                                                                                                    |                                                                                                    |                                                                                                    |                                                                                                    |                                                                                                    |
| Features «                                                                                                    |                                                                                                    |                                                                                                    |                                                                                                    |                                                                                                    |                                                                                                    |                                                                                                    |
| Generic Diagnostics (OD62) ¥                                                                                   |                                                                                                    |                                                                                                    | Toyota                                                                                                    | J2534 Informa                                                                                                    | ation                                                                                                    |                                                                                                    |
| A-G ¥                                                                                                    | Current Issues                                                                                                    |                                                                                                    |                                                                                                    |                                                                                                    |                                                                                                    |                                                                                                    |
| H-La ¥                                                                                                    | No Current Issue's concerning Toyota.                                                                                                    |                                                                                                    |                                                                                                    |                                                                                                    |                                                                                                    |                                                                                                    |
| Le-N ¥                                                                                                    | Toyota's J2534 Capabilities                                                                                                    |                                                                                                    |                                                                                                    |                                                                                                    |                                                                                                    |                                                                                                    |
| 52 4                                                                                                    | Toyota allows dealer level diagnostics and reflashing with J2534 devices.                                                                                                    |                                                                                                    |                                                                                                    |                                                                                                    |                                                                                                    |                                                                                                    |
| Toyota                                                                                                    | Access to key codes and immobilizer/smart reset capability is available pending<br>Professional Registry                                                                                                    | ig your membe                                                                                                    | ership to the NAST                                                                                                    | F Vehicle Security Professiona                                                                                                    | al Registry. To view details on how to b                                                                                                    | become part of the registry click here: NASTE Vehicle Security                                                                                                    |
| Website                                                                                                    | Toyota's Subscription Details                                                                                                    |                                                                                                    |                                                                                                    |                                                                                                    |                                                                                                    |                                                                                                    |
| Toyota<br>Information                                                                                          | Toyota a Gabachpiton Details                                                                                                    |                                                                                                    |                                                                                                    |                                                                                                    |                                                                                                    |                                                                                                    |
| Toyota/Lexus/5do                                                                                               |                                                                                                    |                                                                                                    |                                                                                                    |                                                                                                    |                                                                                                    |                                                                                                    |
| Overview Video                                                                                                 |                                                                                                    |                                                                                                    |                                                                                                    | Decoderat                                                                                                    | <b>6</b> - 14                                                                                                    |                                                                                                    |
|                                                                                                    | Subscrip                                                                                                    | ption Type                                                                                                    | Standard                                                                                                    | Diagnostic                                                                                                    | Professional*                                                                                                    |                                                                                                    |
|                                                                                                    | . 21                                                                                                    | Day                                                                                                    | \$15                                                                                                    | \$55                                                                                                    | \$55                                                                                                    |                                                                                                    |
|                                                                                                    | Mo                                                                                                    | onthly                                                                                                    | \$75                                                                                                    | NA                                                                                                    | NA                                                                                                    |                                                                                                    |
|                                                                                                    | Ye                                                                                                    | early                                                                                                    | \$400                                                                                                    | \$995                                                                                                    | \$995                                                                                                    |                                                                                                    |
|                                                                                                    |                                                                                                    |                                                                                                    | NOTE: All subscript                                                                                                    | ons engine at mideight, Pacific Time on the last day                                                                                                    | of your term.                                                                                                    |                                                                                                    |
|                                                                                                    | A Standard TIS subscription provides access to the technical information Birary for all To<br>diagnose, and repair all Toyota, Lenas, or Soina. As a general rule, model coverage begins<br>A Professional Diagnostic TIS subscription provides the same access to the technical rule<br>Professional Diagnostic subscription with TIS Techneture more Technerum. Lie to fully rule<br>Note: Techstream software registration is limited to one PC per each professional level sub<br>*A Security Professional TIS subscription provides the same access provided with the P<br>you must be a current member of the NASTF Vehicle Security Professional Registry. For | oyota, Scion, and<br>s with the 1990 n<br>formation library<br>able scantool diap<br>bscription. You r<br>Professional Diag<br>more details and | I Lexus vehicles mar<br>nodel year with som<br>provided with the S<br>gnostics and vehicle<br>must purchase additi<br>mostic subscription i<br>requirements, <u>click</u> | keted in North America. A Standar<br>e information, like Technical Service<br>tandard subscription. A Professiona<br>reprogramming capability. For more<br>onal professional level subscriptions<br>along with access to vehicle security<br>here: | d subscription allows vehicle model and yet<br>Bulletins, available back to 1987.<br>al Diagnotic subscription also allows use of<br>information on scattools and vehicle repre-<br>to use Techstream software on additional J<br>information, including key codes and immo | r specific publication searches for the information needed to maintain,<br>Techstream software and all current ECU calibration files. Package a<br>gramming, <u>cick here</u> .<br>PCs.<br>billier/issart reset capability. Before you can purchase this subscription level, |
| Volkswagen                                                                                                    | Toyota Technical Support                                                                                                    |                                                                                                    |                                                                                                    |                                                                                                    |                                                                                                    |                                                                                                    |
| Volvo                                                                                                    | Tovota Technical support is contacted via E-mail form by clicking here: Tovota S                                                                                                    | Support Form                                                                                                    |                                                                                                    |                                                                                                    |                                                                                                    |                                                                                                    |
| Heavy Dully ¥                                                                                                  | System Requirements                                                                                                    | and a second second                                                                                                    |                                                                                                    |                                                                                                    |                                                                                                    |                                                                                                    |
| Furne ¥                                                                                                    | -/                                                                                                    |                                                                                                    |                                                                                                    |                                                                                                    |                                                                                                    |                                                                                                    |
| And and a second second second second second second second second second second second second second second se | Trush has a shirt TIC requires on surgery adverse patterney at the minimum rest                                                                                                    | alaan arta antiina                                                                                                    | diaste sable balan                                                                                                    | 0                                                                                                    |                                                                                                    |                                                                                                    |

5. Вкладка Flashing содержит сведения, касающиеся перепрограммирования ОЕМ J2534, в том числе ссылки, данные, пошаговое обучение и другие вспомогательные функции.

| 💼 j2534 ToolBax                                                                                                 |                                                                                                    | 0 0 00 |
|----------------------------------------------------------------------------------------------------|----------------------------------------------------------------------------------------------------|--------|
| File Tools Help Log Off                                                                                         | <ul> <li>Cranke Private</li> </ul>                                                                                                    |        |
| General Sales                                                                                                   | Disposts Hashing Support Training                                                                                                    |        |
| Select a manufacturer below:                                                                                    |                                                                                                    |        |
| Manufacturers «                                                                                                 |                                                                                                    |        |
| A-G *                                                                                                    | ▲ J234 Toolfex                                                                                                    |        |
| Acura                                                                                                    | File Tools Help LegOff                                                                                                    |        |
| AUDI                                                                                                    | Lettera Hasming Luighonos Support                                                                                                    |        |
| BMW                                                                                                    | Manufactures                                                                                                    |        |
| Chowler                                                                                                    |                                                                                                    |        |
| Eard                                                                                                    | Acts                                                                                                    |        |
| - Wahata                                                                                                    | Wester the left ose more options. The                                                                                                    |        |
| Technic Contraction                                                                                             | "Fleshing", "Diagnostics", and<br>"Sumon" table at the ton work this is                                                                                                    |        |
| Ford FAQ                                                                                                    | Walker and the state of the state of the sta |        |
| S FMP Walkthrough                                                                                               | AUDI                                                                                                    |        |
| Videos                                                                                                    |                                                                                                    |        |
| Read Part Number                                                                                                | Dam                                                                                                    |        |
|                                                                                                    |                                                                                                    |        |
|                                                                                                    |                                                                                                    |        |
|                                                                                                    |                                                                                                    |        |
|                                                                                                    |                                                                                                    |        |
|                                                                                                    |                                                                                                    |        |
|                                                                                                    |                                                                                                    |        |
|                                                                                                    |                                                                                                    |        |
|                                                                                                    |                                                                                                    |        |
|                                                                                                    |                                                                                                    |        |
|                                                                                                    |                                                                                                    |        |
|                                                                                                    |                                                                                                    |        |
|                                                                                                    |                                                                                                    |        |
|                                                                                                    |                                                                                                    |        |
|                                                                                                    |                                                                                                    |        |
|                                                                                                    |                                                                                                    |        |
|                                                                                                    |                                                                                                    |        |
| GM                                                                                                    |                                                                                                    |        |
|                                                                                                    |                                                                                                    |        |
| H-La ¥                                                                                                    |                                                                                                    |        |
| Le-N ¥                                                                                                    |                                                                                                    |        |
|                                                                                                    |                                                                                                    |        |
| s-z ♥                                                                                                    |                                                                                                    |        |
| the second second second second second second second second second second second second second second second se |                                                                                                    |        |

6. Вкладка Support включает функции проверки драйвера, подключения к системе бортовой диагностики автомобиля, поиска обновлений для устройства, создания журналов отладки и контакты службы технической поддержки.

| j2534 ToolBox                  |                                               |                                    |                             |                                   |     |                                                                                                    |  |  |  |  |  |
|--------------------------------|-----------------------------------------------|------------------------------------|-----------------------------|-----------------------------------|-----|----------------------------------------------------------------------------------------------------|--|--|--|--|--|
| File Tools Help Log Off        |                                               |                                    |                             |                                   | s   | CarDAQ-Plus 2 -                                                                                                    |  |  |  |  |  |
| General Sales                  | Diagnostics                                   | Flashing Suppo                     | et Training                 |                                   |     |                                                                                                    |  |  |  |  |  |
| Select a support option below: |                                               |                                    |                             |                                   |     |                                                                                                    |  |  |  |  |  |
| Support Options «              |                                               |                                    | 044                         | ida Akade                         |     | LonWieden                                                                                                    |  |  |  |  |  |
| Course A                       |                                               |                                    | ve.                         | ide cireor                        |     | Log willow                                                                                                    |  |  |  |  |  |
| Support #                      | OBD2 Check Connection                         |                                    |                             |                                   |     |                                                                                                    |  |  |  |  |  |
| Device Support                 | Carets Salar                                  |                                    |                             |                                   |     |                                                                                                    |  |  |  |  |  |
|                                |                                               |                                    |                             |                                   |     |                                                                                                    |  |  |  |  |  |
| Wakida Chark                   |                                               |                                    |                             |                                   |     |                                                                                                    |  |  |  |  |  |
| Paulae Check                   |                                               |                                    | Com                         | municating with the J2534 device. |     |                                                                                                    |  |  |  |  |  |
| Device Check                   | 12514 Device Information Protocol Information |                                    |                             |                                   |     |                                                                                                    |  |  |  |  |  |
| The bebuy cried.               | 12534 Device Information                      |                                    |                             |                                   |     | The state of the state of the s |  |  |  |  |  |
| Support Website                | 4 J2534                                       | 04.04                              | Vehicle Voltage: 12.8 Volts |                                   |     | Check SCI                                                                                                    |  |  |  |  |  |
|                                | Device Name                                   | Not Applicable                     | Protocol                    | Status                            | VIN |                                                                                                    |  |  |  |  |  |
|                                | DLL Version                                   | CarDAQ-Plus 232534                 | J1850VPW                    | Not Active                        |     |                                                                                                    |  |  |  |  |  |
|                                |                                               | Library v1.1.17.0                  | 31850PWM                    | NotActive                         |     |                                                                                                    |  |  |  |  |  |
|                                | Firmware Version BL:0.0.1.3 SN:               | BL:0.0.1.3 SN:                     | 1509141                     | NotActive                         |     |                                                                                                    |  |  |  |  |  |
|                                | 10 Address                                    | CAPBY0000000006A<br>Not explicible | 15014230 SLOW               | Not Active                        |     |                                                                                                    |  |  |  |  |  |
|                                | Serial Number                                 | (totropproxime                     | 15014230 FAST               | NotActive                         |     |                                                                                                    |  |  |  |  |  |
|                                |                                               |                                    | 15015765 11 Bit             | NotActive                         |     |                                                                                                    |  |  |  |  |  |
|                                |                                               |                                    | 15015765 29 Bit             | Not Active                        |     |                                                                                                    |  |  |  |  |  |
|                                |                                               |                                    | 5/10                        | User Skipped                      |     |                                                                                                    |  |  |  |  |  |
|                                |                                               |                                    | SCI B DIESEL                | UserSkipped                       |     |                                                                                                    |  |  |  |  |  |
|                                |                                               |                                    |                             |                                   |     |                                                                                                    |  |  |  |  |  |
|                                |                                               |                                    |                             |                                   |     |                                                                                                    |  |  |  |  |  |
|                                |                                               |                                    |                             |                                   |     |                                                                                                    |  |  |  |  |  |
|                                |                                               |                                    |                             |                                   |     |                                                                                                    |  |  |  |  |  |
|                                |                                               |                                    |                             |                                   |     |                                                                                                    |  |  |  |  |  |
|                                |                                               |                                    |                             |                                   |     |                                                                                                    |  |  |  |  |  |
|                                |                                               |                                    |                             |                                   |     |                                                                                                    |  |  |  |  |  |
|                                |                                               |                                    |                             |                                   |     |                                                                                                    |  |  |  |  |  |
|                                |                                               |                                    |                             |                                   |     |                                                                                                    |  |  |  |  |  |
|                                |                                               |                                    |                             |                                   |     |                                                                                                    |  |  |  |  |  |
|                                |                                               |                                    |                             |                                   |     |                                                                                                    |  |  |  |  |  |
|                                |                                               |                                    |                             |                                   |     |                                                                                                    |  |  |  |  |  |
|                                |                                               |                                    |                             |                                   |     |                                                                                                    |  |  |  |  |  |
|                                |                                               |                                    |                             |                                   |     |                                                                                                    |  |  |  |  |  |
|                                |                                               |                                    |                             |                                   |     |                                                                                                    |  |  |  |  |  |
|                                |                                               |                                    |                             |                                   |     |                                                                                                    |  |  |  |  |  |
|                                |                                               |                                    |                             |                                   |     |                                                                                                    |  |  |  |  |  |
|                                |                                               |                                    |                             |                                   |     |                                                                                                    |  |  |  |  |  |
|                                |                                               |                                    |                             |                                   |     |                                                                                                    |  |  |  |  |  |
|                                |                                               |                                    |                             |                                   |     |                                                                                                    |  |  |  |  |  |
|                                |                                               |                                    |                             |                                   |     |                                                                                                    |  |  |  |  |  |
|                                |                                               |                                    |                             |                                   |     |                                                                                                    |  |  |  |  |  |
|                                |                                               |                                    |                             |                                   |     |                                                                                                    |  |  |  |  |  |
|                                |                                               |                                    |                             |                                   |     |                                                                                                    |  |  |  |  |  |

7. Вкладка Training содержит видеоматериалы по установке и использованию программ OEM J2534 совместно с изделиями Drew Technologies.

#### Обновление драйвера и программного обеспечения Mongoose

Компания Drew Technologies периодически выпускает обновления для драйверов и программного обеспечения Mongoose Pro. Обновления требуются для устранения определенных ошибок и повышения безотказности Mongoose Pro в работе с программным обеспечением ОЕМ. Если у Вас возникают проблемы в работе системы, следует проверить установку последнего программного обеспечения и драйвера сканера. Драйвер Mongoose Pro и программное обеспечение находятся в зоне загрузок интернет ресурса Drew Technologies по адресу:

http://www.drewtech.com/downloads/index.html

Приложение J2534 ToolBox 3 можно использовать для обновления программного обеспечения MongoosePro, функция проверки устройства доступна во вкладке Support.

#### Перепрограммирование и обновление данных ЭБУ

Приложение J2534 Toolbox 3 предлагает ссылки на информационный интернет ресурс OEM, а также данные по каждому OEM во вкладке Flashing.

Так как SAE J2534 позволяет подключать несколько устройств одновременно, следует выбрать программное приложение OEM, которое используется сканером Mongoose Pro. Каждое приложение OEM позволяет выбрать устройство несколькими способами. Следует обратиться к инструкции на программное обеспечение.

Компания Drew Technologies не поддерживает и не рекомендует проводить программирование блока управления (ЭБУ) или обновление его данных через Bluetooth соединение. Все операции по перепрограммированию следует выполнять с использованием проводного подключения ПК к автомобилю.

#### Программное обеспечение Toyota TechStream

Чтобы запустить программное обеспечение Toyota Techstream на сканере MongoosePro MFC, следует перейти по ссылке <u>http://techinfo.toyota.com</u>. Здесь можно приобрести подписки на программы Toyota Techstream и TIS для проведения диагностики, перепрограммирования, ознакомиться с режимами безопасности и сервисной информацией и прочее.

| 🕘 🦪 https://techinfo.toyota.com/techinfoPortal/appmanager/B/ti                                                                                                    | 7_nfpb=true&_pageLat ,P                                                                | - ≜ C 🦉 TIS                                                                               | ×                                                                                                    |                            |                                                                                                    |                                                                                                    |                                                                                 |  |  |
|----------------------------------------------------------------------------------------------------|----------------------------------------------------------------------------------------|-------------------------------------------------------------------------------------------|----------------------------------------------------------------------------------------------------|----------------------------|----------------------------------------------------------------------------------------------------|----------------------------------------------------------------------------------------------------|---------------------------------------------------------------------------------|--|--|
| IS TECHNICAL INFORMATION SYSTEM                                                                                                    |                                                                                        |                                                                                           |                                                                                                    |                            | TOYOT#                                                                                                    | + scion                                                                                                    | Clexus                                                                          |  |  |
| Subscriber Login Net                                                                                                    |                                                                                        |                                                                                           | Need An Account?                                                                                              |                            | Already Have An Account?                                                                                                    | TIS Featured Information                                                                                                |                                                                                 |  |  |
| r Name:                                                                                                    | Subariba                                                                               |                                                                                           |                                                                                                    | My Account                 | Maintenance Notice<br>So TIS can keep running at peak performance, ou<br>site may be temporarily unavailable while we<br>perform system maintenance:<br>Saturday. May 16, 9:00 PM ~ Sunday. May 1 |                                                                                                    |                                                                                 |  |  |
|                                                                                                    |                                                                                        | Subscribe                                                                                 |                                                                                                    | Till Alcount               | 3:00 AM PST<br>3:00 AM PST<br>Keycode and Immobilizer Requests will not be<br>available during the maintenance period.                                                                            |                                                                                                    |                                                                                 |  |  |
|                                                                                                    |                                                                                        | Access to TIS is<br>the Subscr                                                            | available on a subscriptic<br>ibe button above for more                                                       | n basis. Click<br>details. | Choose a link above to manage your current TIS account.                                                                                                    | Access to vehicle security infor<br>security professionals registe<br>Vehicle Security Professional<br>information clic | mation is provided fo<br>ared with the NASTF<br>I Registry. For more<br>k here. |  |  |
| hat Is TIS? Manuals                                                                                                    |                                                                                        |                                                                                           |                                                                                                    | Profes                     | Professional Resources                                                                                                    |                                                                                                    |                                                                                 |  |  |
| echnical Information System or TIS is your ser<br>1 America. TIS includes all of the vital informati-<br>ucts.<br>It the Manuals tab above to view Owner's Manu-<br>ge.<br>available in three different levels. The table bo | vice support source<br>on you'll need to ef<br>als, Emergency Re<br>clow summarizes th | e for all Toyota pro<br>ffectively service m<br>sponse Guides, and<br>he features of each | duced vehicles marketed<br>ost <b>1990 and later</b> Toyo<br>I Dismantling Guides free<br>subscription level. | n<br>ta<br>of              | Techstream Lite Kit<br>Aungoose + Une = techst<br>Your PC                                                                                                    |                                                                                                    | <b>_</b> •                                                                      |  |  |
| TIS Library                                                                                                    | Standard                                                                               | Professional<br>Diagnostic                                                                | Security<br>Professional                                                                                      |                            | onware wrc vin                                                                                                    |                                                                                                    |                                                                                 |  |  |
| Service Bulletins                                                                                                    |                                                                                        |                                                                                           | 0                                                                                                    | Need a                     | ry Service Information and Diagnostics for your sho<br>in inexpensive solution for diagnosing & repairing Toyota                                                                                  | . Scion, and Lexus vehicles?                                                                                            |                                                                                 |  |  |
| Repair Manuals                                                                                                    | 0                                                                                      | 0                                                                                         | a                                                                                                    | The NE                     | W Techstream Lite Kit allows you to use your own PC with                                                                                                    | th Techstream Software.                                                                                                 |                                                                                 |  |  |
| Wiring Diagrams                                                                                                    |                                                                                        | 0                                                                                         | 0                                                                                                    |                            |                                                                                                    | >>Learn More                                                                                                    | About Techstream                                                                |  |  |
| Technical Training                                                                                                    |                                                                                        | ۵                                                                                         | 0                                                                                                    |                            |                                                                                                    | >>Scantools & V                                                                                                    | ehicle Reprogramm                                                               |  |  |
| Other Technical Information                                                                                                    | 8                                                                                      | ۵                                                                                         | 8                                                                                                    | Find a                     | Depletship pear you for a full selection of Genuine Parts                                                                                                    | and Accorronian                                                                                                    |                                                                                 |  |  |
| Diagnostics / Reprogramming                                                                                                    |                                                                                        |                                                                                           |                                                                                                    | rind a                     | prediction prices you for a full selection of Genuine Parts                                                                                                    | and Accessories.                                                                                                    |                                                                                 |  |  |
| Techstream Scantool Software                                                                                                    |                                                                                        | 0                                                                                         | 0                                                                                                    |                            |                                                                                                    |                                                                                                    |                                                                                 |  |  |
|                                                                                                    |                                                                                        |                                                                                           |                                                                                                    |                            |                                                                                                    |                                                                                                    |                                                                                 |  |  |

#### Функциональные возможности сканера Mongoose Pro

В следующие таблице приведены функциональные возможности сканера Mongoose Pro после приобретения подписок производителей

|                                    | -        |      | -     |     |        |    |       |
|------------------------------------|----------|------|-------|-----|--------|----|-------|
|                                    | Chrysler | FORD | GM II | JLR | ΤΟΥΟΤΑ | VW | Honda |
| Заводская<br>диагностика           |          |      | •     | •   | •      | •  |       |
| Перепрограм<br>мирование           | •        | •    | •     | •   | •      | •  | •     |
| Перепрограм<br>мирование<br>ключей |          | •    | •     | •   | •      | •  |       |

GM, Toyota, VW и Jaguar/Land Rover предлагают в J2534 функциональные возможности уровня официального дилера

# Максимальное бортовое напряжение при работе с Mongoose

| Изделие  | Макс.<br>напряжение<br>VBatt (B) | Мин.<br>напряжение<br>VBatt (B) CAN | Мин.<br>напряжение<br>VBatt (B) J1850 | Мин. напряжение<br>VBatt (B) K- Line | Мин. напряжение<br>VBatt (B) SCI |
|----------|----------------------------------|-------------------------------------|---------------------------------------|--------------------------------------|----------------------------------|
| MFC      | 30                               | Нет данных                          | 9                                     | 6                                    | Нет данных                       |
| GM II    | 18                               | Нет данных                          | 9                                     | 6                                    | Нет данных                       |
| Ford     | 30                               | Нет данных                          | Нет данных                            | 6                                    | Нет данных                       |
| JLR      | 16                               | Нет данных                          | Нет данных                            | 6                                    | Нет данных                       |
| Chrysler | 25                               | Нет данных                          | 9                                     | Нет данных                           | 6                                |
| Honda    | 30                               | Нет данных                          | Нет данных                            | 6                                    | Нет данных                       |
| VW       | 30                               | Нет данных                          | 9                                     | 6                                    | Нет данных                       |
| ISO/CAN  | 30                               | Нет данных                          | Нет данных                            | 6                                    | Нет данных                       |

### Версии сканера Mongoose

В настоящий момент предлагается семь версий диагностического сканера Mongoose Pro J2534:

- Mongoose Pro-Chrysler
- Mongoose Pro FORD
- Mongoose Pro GM II
- Mongoose Pro ISO/CAN
- Mongoose Pro-JLR
- Mongoose Pro MFC2
- Mongoose Pro MFC2 BT
- Mongoose Pro VW
- Mongoose Pro Honda

| Назнач  | нение ко          | нтактов               | диагно            | стическ            | кого раз             | ъема М             | ongoose | e Pro             |
|---------|-------------------|-----------------------|-------------------|--------------------|----------------------|--------------------|---------|-------------------|
| Контакт | Chrysler          | FORD                  | GM II             | ISO-CAN            | JLR                  | τογοτά             | Ŵ       | Honda             |
| 1       |                   |                       | SW CAN            |                    |                      | PS GND             | PS GND  | PS GND/<br>Diag X |
| 2       | J1850+            | J1850+                | J1850+            |                    | J1850+               | J1850+             |         |                   |
| 3       |                   |                       | CAN<br>2+/K-Line  |                    | CAN<br>2+/K-<br>LINE |                    | CAN 2+  | CAN 2+            |
| 4       |                   |                       |                   |                    |                      |                    |         |                   |
| 5       | GND               | GND                   | GND               | GND                | GND                  | GND                | GND     | GND               |
| 6       | CAN+              | CAN+                  | CAN+              | CAN+               | CAN 1+               | CAN+               | CAN+    | CAN+              |
|         | SCI               |                       | K-Line            |                    |                      |                    |         |                   |
| 7       | SCI               | K-Line                | K-Line            | K-Line             | K-LINE               | K-Line             | K-Line  | K-Line            |
| 8       |                   |                       | K -Line           |                    | ROSCO                |                    |         |                   |
| 9       | SCI               |                       | UART/             |                    | >                    | PS GND             | PS GND  | PS GND/           |
|         |                   |                       | K-Line            |                    | $\bigcirc$           |                    |         | Diag H            |
| 10      |                   | J1850-                |                   |                    | J1850-               |                    |         |                   |
| 11      |                   |                       | CAN 2-            |                    | CAN 2-               |                    | CAN 2-  | CAN 2-            |
| 12      | SCI               | C                     | CAN3+<br>K-Line   | 5                  | PS GND               | PS 5V              | PS 5V   | PS 5V             |
| 13      |                   | FEPS                  | CAN 3-/K-<br>Line |                    | FEPS                 |                    |         |                   |
| 14      | CAN-/SCI          | CAN-                  | CAN-              | CAN-               | CAN 1-               | CAN-               | CAN-    | CAN-              |
| 15      | L-Line/<br>PS GND | L-Line /<br>PS<br>GND | L-Line            | L-Line /<br>PS Gnd | L-LINE<br>PS GND     | L-Line /<br>PS Gnd | L-Line  | L-Line            |
| 16      | VBatt             | VBatt                 | VBatt             | VBatt              | VBatt                | VBatt              | VBatt   | VBatt             |

• PS GND = контакт замкнут на массу

• PS 5V = контакт замкнут на +5B

# Настройка Bluetooth

Bluetooth соединение предлагается в качестве опции к приборам Mongoose. Если приобретается сканер с поддержкой Bluetooth, номер модели Mongoose заканчивается символами –BT. Следует обратить внимание, что компания DrewTech не рекомендует пользоваться Bluetooth соединением при перепрограммировании ЭБУ автомобиля.

- 1. Убедиться в том, что драйвер Bluetooth установлен. Для этого необходимо вставить диск с программой в привод ПК и выполнить инструкции по установке.
- 2. Для спаривания ПК с прибором MongoosePro ВТ нажать правую кнопку мыши на пиктограмме Bluetooth в поле скрытых значков (рядом с часами).

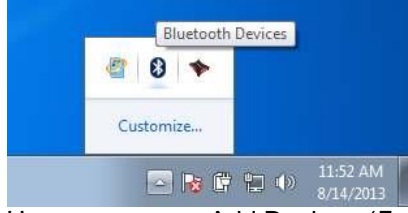

3. Нажать кнопку «Add Device» (Добавить устройство).

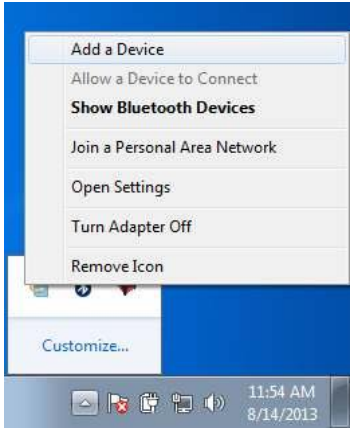

- 4. Выбрать устройство из списка, затем нажать кнопку «Next».
- 5. Ввести код спаривания «<u>2534»</u> в текстовом поле и нажать кнопку «Next» для спаривания ПК со сканером MongoosePro BT.
- 6. Теперь сканер MongoosePro BT успешно спарен с ПК.

Замечание: только один сканер (1) MongoosePro BT можно спарить с ПК, чтобы исключить возникновение ошибок при тестировании. Программа MongoosePro проинформирует о том, что с ПК спарено несколько устройств.

#### Поиск, устранение неисправностей и техподдержка

Интерфейс Mongoose Pro получает питание через порт USB ПК. Светодиодные индикаторы на корпусе интерфейса OBDII указывают рабочий режим прибора Mongoose Pro.

**Мигающий индикатор зеленого цвета** означает, что OC Windows обнаружила устройство и драйверы правильно установлены. Если индикатор зеленого цвета мигает, но не удается подключиться к сканеру Mongoose Pro, следует связаться со службой технической поддержки.

Индикатор красного цвета горит постоянным светом. Это означает, что драйверы не установлены или установлены неправильно. Следует повторно установить драйверы.

При подключении к ПК светодиодные индикаторы не работают. Это свидетельствует о наличии ошибки в работе сканера Mongoose Pro. Следует попытаться подключить Mongoose Pro к другому ПК. Если светодиодные индикаторы опять не работают, необходимо связаться со службой технической поддержки.

Если сканер Mongoose Pro приобретен у поставщика оборудования OEM, можно в первую очередь связаться со своим поставщиком по вопросам гарантии и технической поддержки.